## MANUAL DE USUARIO DE JUBILACIÓN EJECUTIVA DOCENTE

# INSTRUCTIVO SECRETARIA DE ASUNTOS DOCENTES

Fecha de actualización: Octubre 2013

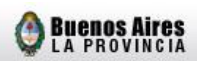

#### INDICE

| Α.          | PRESENTACION                                                                          |
|-------------|---------------------------------------------------------------------------------------|
| ¿QU         | E ES EL SISTEMA DE JUBILACION EJECUTIVA?                                              |
| В.          | DEFINICIONES Y REQUISITOS                                                             |
| έCO         | N QUE ANTICIPACION AL CESE SE DEBE TRAMITAR LA JUBILACION EJECUTIVA DOCENTE? . 4      |
| żQU         | E DOCENTES PUEDEN TRAMITAR LA JUBILACION EJECUTIVA? REQUISITOS                        |
| ETA         | PAS QUE DEBE CUMPLIMENTAR EL DOCENTE5                                                 |
| ACC<br>EJEC | IONES DE LAS SECRETARIAS DE ASUNTOS DOCENTES RELACIONADAS CON LA JUBILACION<br>CUTIVA |
| PAU         | TAS PARA TENER EN CONSIDERACION7                                                      |
| C.          | PROCEDIMIENTO9                                                                        |
| A) H        | ABILITACION                                                                           |
| B) R        | ENUNCIA                                                                               |
| ANE         | XO I: ACTUALIZACION DE DATOS PERSONALES17                                             |
| ANE         | XO II: CERTIFICADO DE FINALIZACION DE TRAMITE JUBILATORIO                             |

#### A. PRESENTACION

#### ¿QUE ES EL SISTEMA DE JUBILACION EJECUTIVA?

El sistema de Jubilación Ejecutiva consiste en la posibilidad que el docente solicite su trámite jubilatorio sin necesidad de apersonarse con su legajo de antecedentes y/o foja de servicios al Consejo Escolar, a la Dirección de Jubilaciones y Certificaciones de la Dirección General de Cultura y Educación ni al Instituto de Previsión Social.

Solo debe manifestar su voluntad de acogerse al beneficio jubilatorio en la Secretaría de Asuntos Docentes donde presta servicios, confeccionar una planilla virtual de declaración jurada y finalmente regresar al mismo organismo donde deberá rubricar su renuncia a los cargos que desee.

#### **B. DEFINICIONES Y REQUISITOS**

#### ¿CON QUE ANTICIPACION AL CESE SE DEBE TRAMITAR LA JUBILACION EJECUTIVA DOCENTE?

En esta nueva modalidad, el docente debe iniciar su trámite jubilatorio con una **antelación mínima de tres (3) y máxima de seis (6) meses**, siendo que su cese de servicios debe ser a mes completo. A modo de ejemplo:

• Se finaliza el trámite en la S.A.D. respectiva el día 08/04/12.

• Se le suman como mínimo tres meses, es decir, 08/07/12.

• El cese de servicios es a mes completo, es decir que su fecha de renuncia será el día 31/07/12.

• En tanto, que si desea cesar utilizando el tiempo máximo de seis meses, la fecha sería el 08/10/12, debiendo renunciar el día 31/10/12.

Por lo expuesto, el docente puede cualquier día del mes concurrir a la S.A.D. para comenzar o finalizar su trámite, **pero la fecha de cese o renuncia debe necesariamente ser el último día del mes en que recaiga la misma**.

Es dable señalar, que la administración garantiza la finalización del trámite jubilatorio a partir de la presentación en la Secretaría de Asuntos Docentes de la documentación requerida, no desde el momento en que se lo habilita en el sistema.

#### ¿QUE DOCENTES PUEDEN TRAMITAR LA JUBILACION EJECUTIVA? REQUISITOS

- a) Poseer al menos los requisitos mínimos de edad y antigüedad establecidos actualmente en el Decreto Ley 9650/80 (texto ordenado por Decreto 600/94), debiéndose tener presente que las licencias sin sueldo usufructuadas durante la carrera docente, descuentan antigüedad.
- b) Todos los servicios desempeñados deben ser puros en la Provincia de Buenos Aires, exclusivamente en establecimientos oficiales de la D.G.C.yE.
- c) No haber iniciado el trámite jubilatorio por otros sistemas (Cierre de Cómputos, Jubilación Automática Docente, Jubilación Ordinaria, etc.).

Por el momento quedarán excluidos:

- Docentes transferidos.
- Docentes que se desempeñaron en cargos que durante su carrera docente combinen desempeños mixtos entre la docencia estatal, con docencia privada (DIPREGEP, SNEP) u otras jurisdicciones.

#### ETAPAS QUE DEBE CUMPLIMENTAR EL DOCENTE

a) Encontrarse registrado como usuario en el portal abc.gov.ar o registrarse antes de la iniciación del trámite.

 b) Dirigirse a la Secretaría de Asuntos Docentes de la jurisdicción, con el Documento Nacional de Identidad donde se lo habilitará para ingresar al sistema de Jubilación Ejecutiva. c) Una vez habilitado el docente podrá cumplimentar desde su hogar, o desde cualquier equipo con conectividad de Internet, su Declaración Jurada de Servicios mediante la web.

d) Acudir munido del D.N.I. a cualquier delegación de la Administración Nacional de la Seguridad Social (ANSES) y solicitar las denominadas cuatro (4) pantallas, a saber: Histórico de Aportes; Archivo de Autónomos; Consulta de Expedientes y R.U.B. (Registro Único de Beneficiarios).

e) Regresar a la Secretaría de Asuntos Docentes, donde se le recepcionarán las cuatro (4) pantallas de ANSES y una fotocopia de su D.N.I.

El certificado de finalización de trámite (Formulario de Renuncia) será impreso en la Secretaría de Asuntos Docentes luego de cargarse la fecha de cese en el sistema. El docente rubricará su renuncia al cargo, comenzando a correr desde dicho momento el plazo para que la administración finalice su trámite jubilatorio.

De dichas etapas se desprende que la **Secretaría de Asuntos Docentes interviene en dos oportunidades**. En una primera, cuando el docente manifiesta su intención de acogerse al presente sistema y se lo **habilita** para que éste pueda realizar su declaración jurada. En la última etapa, cuando recepciona las cuatro (4) pantallas de ANSES, la fotocopia del D.N.I. y formaliza la **renuncia** del docente, **mediante la web y al mismo tiempo por escrito.** 

### ACCIONES DE LAS SECRETARIAS DE ASUNTOS DOCENTES RELACIONADAS CON LA JUBILACION EJECUTIVA

La Secretaría de Asuntos Docentes deberá difundir el servicio de Jubilación Ejecutiva y los requisitos necesarios del docente para este sistema de jubilación.

Asistirá a los docentes y los habilitará en el sistema de Jubilación Ejecutiva, para que los interesados puedan acceder a su Declaración Jurada. Se recomienda analizar

los requisitos mínimos necesarios para que el docente pueda ingresar en esta primera etapa o aconsejar el análisis de su cumplimiento.

Recepcionará la documentación del docente, que deberá apersonarse con su Documento Nacional de Identidad, **imprimirá el Certificado de Finalización de Trámite y certificará su firma en dicho formulario**. Es imprescindible que formalizada la renuncia del docente mediante la web, éste complete el formulario.

Remitirá por los medios habituales la documentación del docente a la Dirección de Jubilaciones y Certificaciones de la Dirección General de Cultura y Educación, sita en calle 10 Nº 1265 entre 58 y 59 de la Ciudad de La Plata. **Se solicita que en el envío de la documentación se aclare en el exterior del sobre en el borde superior derecho "JUBILACIONES EJECUTIVAS" y nombre del "DISTRITO".** 

Una vez enviada la documentación, la Secretaría remitirá vía mail a la dirección de correo electrónico jubilacionejecutiva@ed.gba.gov.ar la siguiente información relacionada con el docente:

- Nombre completo.
- Número de documento (D.N.I).
- Fecha de renuncia.
- Medio por el cual se envió la documentación.
- Fecha de envío.
- Número de remito.

#### PAUTAS PARA TENER EN CONSIDERACION

\* Una vez que el docente haya concluido con el trámite, podrá realizar el seguimiento a través del Link "Mi Jubilación" en su SerCope (Servicio de Consulta Personalizada), es decir que visualizará su certificación de servicios por parte de la Dirección General de Cultura y Educación (D.G.CyE) y el envío de la misma al Instituto de Previsión Social (I.P.S.), quien una vez otorgado su beneficio jubilatorio, lo notificará de la fecha, lugar de pago y haber mensual previsional.

\* Ante cualquier duda, problemática o sugerencia respecto de los pasos a seguir y/o funcionamiento del sistema, la Secretaría de Asuntos Docentes podrá enviar un correo electrónico a jubilacionejecutiva@ed.gba.gov.ar, siendo la Dirección Provincial del Sistema de Administración de Recursos Humanos dependiente de la Secretaría de Personal y Política de Recursos Humanos la encargada de recabar las mismas por intermedio de su mesa de ayuda o del sector seguimiento de expediente/documentación.

\* En caso que los datos del docente se encuentren incompletos, estén desactualizados o deban ser rectificados en el **SerCope** (Servicio de Consulta Personalizada), éste igualmente podrá ser habilitado para iniciar el trámite de Jubilación Ejecutiva, no obstante, **deberá modificarlos con anterioridad a la renuncia que se deba efectivizar en la Secretaría de Asuntos Docentes** (véase Anexo I).

\* Asimismo, se informa que la Dirección de Jubilaciones y Certificaciones, sito en calle 10 Nº 1265 entre 58 y 59 ciudad de La Plata, posee un "box" exclusivo destinado a aquellas personas que deseen iniciar su trámite jubilatorio personalmente o para recepcionar todo reclamo administrativo por escrito relacionado con la presente modalidad.

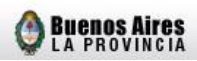

#### C. PROCEDIMIENTO

#### **EXPLICATIVO DE HABILITACIÓN Y RENUNCIA DE DOCENTES**

#### **A) HABILITACION**

 Para habilitar a un docente para que éste inicie su Jubilación Ejecutiva mediante el presente sistema, la persona previamente designada de la Secretaría de Asuntos Docentes debe ingresar a la página <u>www.abc.gov.ar</u> y hacer click en Servicios ABC > Acceder:

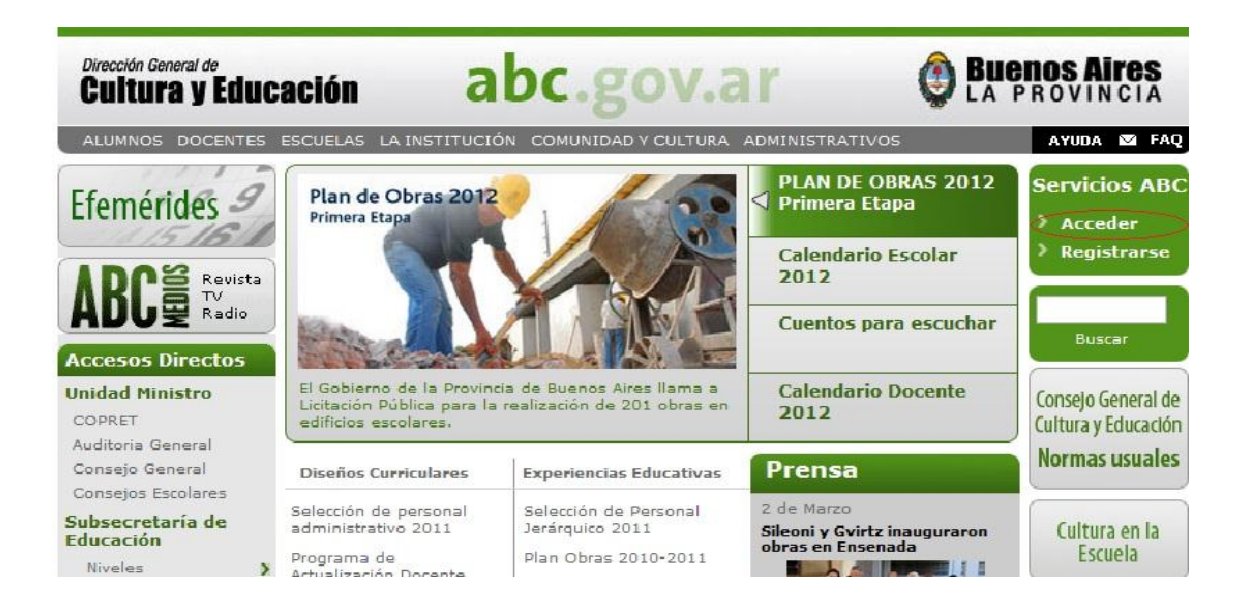

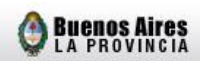

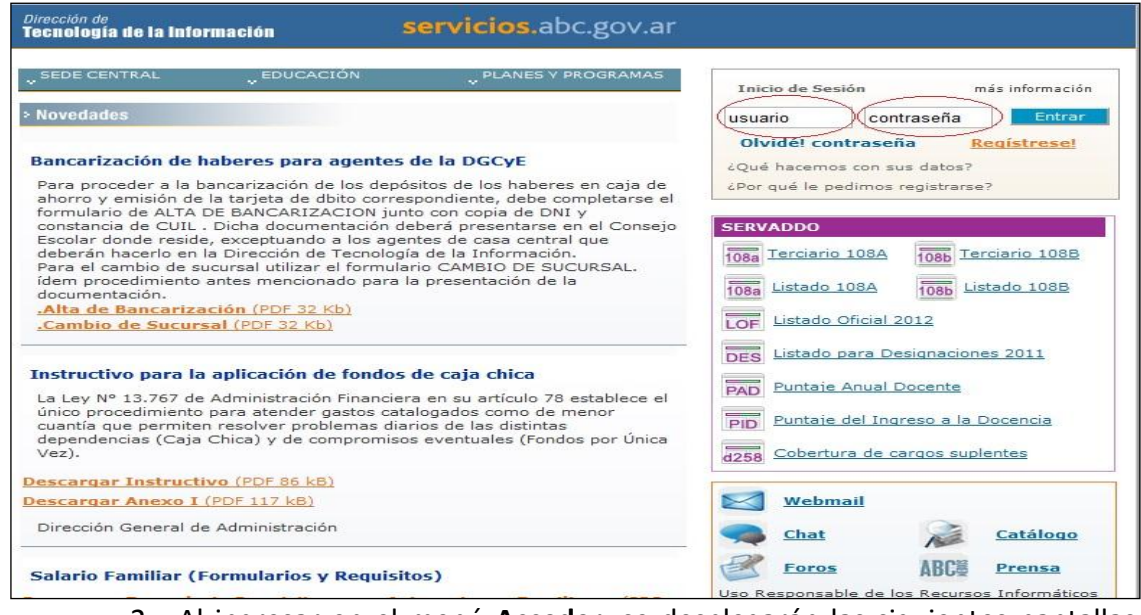

 Al ingresar en el menú Acceder, se desplegarán las siguientes pantallas, debiéndose iniciar sesión mediante el usuario y contraseña y posteriormente entrar en la opción Intranet.

| Dirección de         servicios.abc.gov.ar                                                                                                    |                                              |  |  |  |  |
|----------------------------------------------------------------------------------------------------|----------------------------------------------|--|--|--|--|
| Servicios Novedades SerVadDo Webmail Foros Más.v                                                                                                    | [Salir]                                      |  |  |  |  |
| "SEDE CENTRAL "EDUCACIÓN "PLANES Y PROGRAMAS                                                                                                    | Perfil del usuario                           |  |  |  |  |
| <ul> <li>Novedades</li> <li>"Ticketera Abierta". Cambio de modalidad</li> </ul>                                                                                                    | Intranet                                     |  |  |  |  |
| La Dirección de Contabilidad y Finanzas informa al personal docente y no<br>docente que a partir del próximo pago, a realizarse en enero de 2011, se<br>reemplazará la operativa actual por ventanilla por el sistema de<br>acreditación en cuenta bancaria. <u>más información</u> | Aloiamiento Web                              |  |  |  |  |
| SerCoPe: Ahora también para agentes de DIPREGEP                                                                                                    | Guía de Seguros de Vida                      |  |  |  |  |
| El SerCoPe incorpora a sus habituales servicios, la posibilidad de que los<br>agentes de DIPREGEP que solo se desempeñan en establecimientos                                                                                                    | Webmail solicitud                            |  |  |  |  |
| subvencionados, puedan acceder a sus iliquidaciones de naberes como asi<br>también a los datos correspondientes a su situación de revista. Para mayor<br>información comunicarse al 0800-222-6588.                                                                                  | Chat 🔊 Catálogo                              |  |  |  |  |
| PIN o Número de Identificación Personal                                                                                                    | Foros ABC Prensa                             |  |  |  |  |
| El PIN funciona como una segunda llave de seguridad dado que solo el usuario conoce este dato. Ciertos Servicios ABC lo solicitarán.                                                                                                    | Uso Responsable de los Recursos Informáticos |  |  |  |  |
| Para Agentes Bancarizados: Está formado por los últimos cuatro dígitos de<br>la cuenta BAPRO donde se deposita su sueldo.                                                                                                    |                                              |  |  |  |  |

3. Luego, se requiere que seleccione el link Habilitar Jubilación

| Dirección de<br><b>Tecnología de la Información</b> | servicios.abc.gov.ar |              |
|-----------------------------------------------------|----------------------|--------------|
| Servicios Novedades SerVadDo Webmail                | Foros Más.v 🔹 💱 💱    | [Salir]      |
| Intranet                                            |                      |              |
| Habilitar Jubilacion                                |                      |              |
|                                                     | < Volver             |              |
| Dirección General de<br>Cultura y Educación         |                      | Buenos Aires |

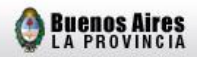

 Ingresar el número de Documento Nacional de Identidad del docente y hacer click en **Buscar**. En el caso de los documentos menores a 10.000.000, deberá ingresar la inicial del sexo delante del número (F: femenino M: masculino).

Se recomienda descargar el Instructivo Secretaría de Asuntos Docentes dado que la utilización de esta modalidad implica la lectura y aceptación de las condiciones establecidas en el instructivo mencionado.

| Dirección General de<br>Cultura y Educació |                                                                        | servicios.abo                                          | .gov.ar                                                                      | Buenos Aires |
|--------------------------------------------|------------------------------------------------------------------------|--------------------------------------------------------|------------------------------------------------------------------------------|--------------|
| Habilitar Jubilación                       |                                                                        |                                                        | Usu                                                                          | ario: [Salir |
|                                            |                                                                        | Buscar Perso                                           | na                                                                           |              |
|                                            | Documento                                                              |                                                        | Buscar                                                                       |              |
| F                                          | ara documentos menore:<br>emenino M: masculino                         | a 10.000.000 ingrese el                                | sexo delante del número - Sexo I                                             | 71           |
| Į                                          | lotificar al agente que del<br>ngresar su renuncia . Deb<br>lis Datos. | pe Actualizar sus datos pe<br>e completarlos ingresand | ersonales, de lo contrario no podra<br>lo a <u>abc.gov.ar</u> , opción SerCo | á<br>DPe,    |
|                                            | Información útil<br>Correo electrónico: jubila                         | cionejecutiva@ed.gba.gov                               | . ar                                                                         |              |
|                                            | Instructivo Secretaría o                                               | le Asuntos Docentes                                    | Instructivo Consejo Escolar                                                  |              |
|                                            | Instructivo Docente                                                    |                                                        | Instructivo Ley 10.430                                                       |              |
|                                            | Dirección de Te<br>Dirección General                                   | cnología de la Informació<br>de Cultura y Educación o  | n - Ingeniería de Software<br>le la Provincia de Buenos Aires                |              |

5. Posteriormente, debe corroborar los "Datos Personales" que figuran en la ventana respectiva. En el caso que alguno de los mismos sea incorrecto o se encuentre incompleto (el cual se observará con color verde), se le debe informar al docente que debe actualizarlos, de lo contrario no podrá ingresar su renuncia hasta tanto no sea modificado del sistema (véase Anexo I).

| Datos del jubila     | ble: (  | docum        | ento           | Ар   | ellido y Nombre  |              |              |  |
|----------------------|---------|--------------|----------------|------|------------------|--------------|--------------|--|
| Datos Personales     | Si      | tuacior      | nes de Revista |      |                  |              |              |  |
| Documento            |         | DNI -        | _              |      | Apellido y Nombr | ·e           |              |  |
| Fecha nacimiento     |         | 05/01/       | 1950           |      | Sexo             |              | FEMENINO     |  |
| Antigüedad docente N |         | NO PO        | SEE            |      | Antigüedad admi  | nistrativa   | NO POSEE     |  |
| Nacionalidad         |         | ARGENTINA    |                |      | Estado civil     |              | DIVORCIADO   |  |
| Cuit/Cuil 27         |         | 27-          | -6             |      | Mail             |              |              |  |
|                      |         |              |                |      |                  |              |              |  |
| o 11                 |         |              |                | L    | JUMICILIO PUSTAL | -            |              |  |
| Calle                | 56 EZ 9 | 9 Y 10       |                |      |                  |              |              |  |
| Número               |         |              | Piso           | 4    |                  | Departamento | 4            |  |
| Código postal        | 1900    |              | Localidad      | LA P | PLATA            | Provincia    | BUENOS AIRES |  |
| Telediscado          | 00221   | 1 Teléfono · |                |      |                  |              |              |  |
|                      |         |              |                |      |                  |              |              |  |
|                      |         |              |                |      |                  |              |              |  |
|                      |         |              |                |      |                  |              |              |  |
|                      |         |              |                |      |                  |              |              |  |

6. A continuación en la ventana "Situaciones de Revista" se observarán los cargos en los que el docente actualmente desempeña sus servicios y en la opción "Detalle Revista", visualizará cada uno de ellos tal como se demuestra en el ejemplo siguiente.

Es importante tener en cuenta que es condición necesaria que los cargos a los cuales éste desea renunciar sean correctos, caso contrario, deberá la Secretaría de Asuntos Docentes articular las medidas necesarias para que los datos erróneos sean rectificados por la vía adecuada.

| Datos del jub | vilable: documento       |                  | Apellido y    | Nombre   | •      |                        |                        |                        |                        |
|---------------|--------------------------|------------------|---------------|----------|--------|------------------------|------------------------|------------------------|------------------------|
| Datos Persona | les Situaciones de Revis | sta              |               |          |        |                        |                        |                        |                        |
|               |                          | Selecc           | ione una Si   | ituación | de R   | levista                |                        |                        |                        |
| Distrito Ti   | po de Organización       | N⁰ de<br>Escuela | Cargo         | Horas    | Sec.   | Oficial<br>Di.Pre.Gep. | Fecha Toma<br>Posesión | Régimen<br>Estatutario | Carácter<br>de Revista |
| 🔘 🔿 es        | C. DE ENS. MEDIA         | 4                | PRECEPTOR     | 0.0      | 1      | OFICIAL                | NO POSEE               | DOCENTE                | т                      |
|               |                          |                  | Hat<br>Yolver | Deta     | lle Re | evista )               |                        |                        |                        |

Buenos Aires

servicios.abc.gov.ar

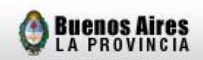

| Datos del  | jubilable: d          | ocumento        |                  | Apellido y  | Nombre   | e      |                       |                        |                        |                        |
|------------|-----------------------|-----------------|------------------|-------------|----------|--------|-----------------------|------------------------|------------------------|------------------------|
| Datos Pers | onales Sit            | uaciones de Rev | ista             |             |          |        |                       |                        |                        |                        |
|            |                       |                 | Select           | ione una Si | tuación  | de R   | evista                |                        |                        |                        |
| Distrito   | Tipo de Org           | anización       | Nº de<br>Escuela | Cargo       | Horas    | Sec.   | Oficial<br>Di.Pre.Gep | Fecha Toma<br>Posesión | Régimen<br>Estatutario | Carácter<br>de Revista |
| 0          | ESC. DE ENS           | . MEDIA         | 4                | PRECEPTOR   | 0.0      | 1      | OFICIAL               | NO POSEE               | DOCENTE                | т                      |
|            |                       |                 |                  | Fiat        | oilitar) |        |                       |                        |                        |                        |
| Datas dal  | All the second second |                 |                  | Volver      | Deta     | lle Re | evista                |                        |                        |                        |
| Datos dei  | JUDNable: u           | ocumento        |                  | Apeniao y   | Nombre   | 9      |                       |                        |                        |                        |
|            | Descripció            | n               |                  | Re          | al       |        |                       |                        | Interino               |                        |
| Secuencia  | а                     |                 |                  | 1           |          |        |                       |                        |                        |                        |
| Depender   | ncia                  |                 |                  | DGC         | Dve      |        |                       |                        |                        |                        |
| Distrito   |                       |                 |                  |             |          |        |                       |                        |                        |                        |
| Tipo de O  | rganización           |                 |                  | ESC. DE EI  | NS. MEDI | A      |                       |                        |                        |                        |
| Número d   | le Escuela            |                 |                  | 4           | Ļ        |        |                       |                        |                        |                        |
| Organizad  | ión Apoyo             |                 |                  |             |          |        |                       |                        |                        |                        |
| Cargo / C  | ategoría              |                 |                  | PRECE       | PTOR     |        |                       |                        |                        |                        |
| Horas / M  | tódulos               |                 |                  | 0.          | .0       |        |                       |                        |                        |                        |
| Turno      |                       |                 |                  |             |          |        |                       |                        |                        |                        |
| Fecha De   | sde                   |                 |                  | 01/04       | /2011    |        |                       |                        |                        |                        |
| Fecha Ha   | sta                   |                 |                  | NO PO       | OSEE     |        |                       |                        |                        |                        |
|            |                       |                 |                  | U.          | luon     |        |                       |                        |                        |                        |

7. Para finalizar la primera etapa se deberán seleccionar uno o más cargos y hacer click en Habilitar (los que posteriormente renunciará). Una vez cumplimentado este último paso observará la frase "La persona ha sido habilitada con éxito", debiendo el docente realizar la declaración jurada mediante su SerCope (Servicio de Consulta Personalizada).

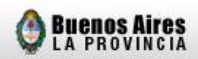

| Habilitar Jubilac                                                                                 | ión   |           |        |                     |                  | Usuario:                | [Salir] ?    |  |  |  |
|---------------------------------------------------------------------------------------------------|-------|-----------|--------|---------------------|------------------|-------------------------|--------------|--|--|--|
| Datos del jubila                                                                                  | ble:  | documento |        | Apellido y Nombre   |                  |                         |              |  |  |  |
| La persona ha sido habilitada con éxito           Datos Personales         Situaciones de Revista |       |           |        |                     |                  |                         |              |  |  |  |
| Documento                                                                                         |       |           |        | Apellido y          | Nombre           |                         |              |  |  |  |
| Fecha nacimiento         05/01/1950           Antigüedad docente         NO POSEE                 |       |           |        | Sexo<br>Antigüedad  | l administrativa | FEMENINO<br>NO POSEE    |              |  |  |  |
| Nacionalidad<br>Cuit/Cuil                                                                         |       | ARGENTINA |        | Estado civi<br>Mail | I                | DESCONOCIDO<br>NO POSEE |              |  |  |  |
|                                                                                                   |       |           |        | DOMICILI            | IO POSTAL        |                         |              |  |  |  |
| Calle                                                                                             |       |           |        |                     |                  |                         |              |  |  |  |
| Número                                                                                            |       |           | Piso   |                     | 4                | Departamento            | 4            |  |  |  |
| Código postal                                                                                     | NO PO | SEE       | Locali | dad                 | NO POSEE         | Provincia               | BUENOS AIRES |  |  |  |
| Telediscado                                                                                       |       | NO POSEE  | Teléfo | ono                 | NO POSEE         |                         |              |  |  |  |
|                                                                                                   |       |           |        |                     |                  |                         |              |  |  |  |
|                                                                                                   |       | Vol       | ver    | Detalle             | Revista Renunc   | cias                    |              |  |  |  |

#### **B) RENUNCIA**

- Una vez que el docente finalizó su declaracion jurada deberá concurrir, con la documentación solicitada, nuevamente a la Secretaría de Asuntos Docentes.
- 2. Se procederá a formalizar la renuncia del docente por el sistema, debiendo la persona autorizada de la Secretaría ingresar nuevamente por el link "habilitar jubilación" que se encuentra en intranet en el portal ABC. Posteriormente, desde la opción "Situaciones de Revista" seleccionará el cargo al cual el docente desea cesar y hará click en la opción Renuncias. Se suguiere verificar que el cargo se encuentre activo en el sistema Host.

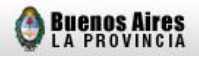

| Datos del jubilable: documento         |                  | Apellido y          | / Nombr   | e    |                        |                        |                        |                        |
|----------------------------------------|------------------|---------------------|-----------|------|------------------------|------------------------|------------------------|------------------------|
|                                        |                  |                     |           |      |                        |                        | Persona                | Habilitada             |
| Datos Personales Situaciones de Re     | vista            |                     |           |      |                        |                        |                        |                        |
|                                        | Sele             | ccione una S        | ituación  | de F | Revista                |                        |                        |                        |
| Distrito Tipo de Organización          | N⁰ de<br>Escuela | Cargo               | Horas     | Sec. | Oficial<br>Di.Pre.Gep. | Fecha Toma<br>Posesión | Régimen<br>Estatutario | Carácter<br>de Revista |
| L DE<br>ZAMORA ESCUELA PRIMARIA BASICA | 6                | MAESTRO DE<br>GRADO | 0.0       | 4    | OFICIAL                | 01/03/1988             | DOCENTE                | т                      |
| L DE ESCUELA PRIMARIA BASICA           | 74               | MAESTRO DE<br>GRADO | 0.0       | 12   | OFICIAL                | NO POSEE               | DOCENTE                | s                      |
|                                        |                  |                     |           |      |                        |                        |                        |                        |
|                                        |                  |                     |           |      |                        |                        |                        |                        |
|                                        |                  |                     |           |      |                        |                        |                        |                        |
|                                        |                  |                     |           |      |                        |                        |                        |                        |
|                                        |                  |                     |           |      |                        |                        |                        |                        |
|                                        |                  |                     |           |      |                        |                        |                        |                        |
|                                        |                  |                     |           |      |                        |                        |                        |                        |
|                                        |                  |                     |           |      |                        |                        |                        |                        |
|                                        |                  |                     |           |      |                        |                        |                        |                        |
|                                        | Volver           | Detall              | e Revista |      | Repubcia               | <                      |                        |                        |
|                                        | 001701           | Detaile             |           |      | Renancia               |                        |                        |                        |

 A continuación visualizará en la pantalla el cargo escogido, deberá incluir la fecha de renuncia (teniendo en cuenta que debe ser a mes completo como se explicó previamente).

| Habilit        | tar Jubilación           |                  |                               |           |               |                       | Usua                   | rio:                   | [Salir]                |
|----------------|--------------------------|------------------|-------------------------------|-----------|---------------|-----------------------|------------------------|------------------------|------------------------|
| Datos          | del jubilable: documento |                  | Apellido                      | y Nombr   | e             |                       |                        |                        |                        |
|                |                          | Sel              | eccione una s                 | Situaciór | n de F        | levista               |                        |                        |                        |
| Distrito       | Tipo de Organización     | Nº de<br>Escuela | Cargo                         | Horas     | Sec.          | Oficial<br>Di.Pre.Gep | Fecha Toma<br>Posesión | Régimen<br>Estatutario | Carácter<br>de Revista |
| L DE<br>ZAMORA | ESCUELA PRIMARIA BASICA  | 6                | MAESTRO DE<br>GRADO           | 0.0       | 4             | OFICIAL               | 01/03/1988             | DOCENTE                | т                      |
|                |                          | Fecha de         | e renuncia (dd/i<br>Renunciar | mm/aaaaj  | 31 <i>/</i> 0 | 1/2012                |                        |                        |                        |

 Si todos los pasos se han cumplimentado del modo señalado se observará la leyenda "La renuncia ha sido agregada exitosamente". Apellido y Nombre

Datos del jubilable: documento 📕

| La renuncia ha sido agregada exitosamente. |  |
|--------------------------------------------|--|

Buenos Aires

Persona Habilitada

| Datos Perso       | nales                               | Situaciones  | de Revista       |                     |           |      |                        |                        |                        |                        |  |
|-------------------|-------------------------------------|--------------|------------------|---------------------|-----------|------|------------------------|------------------------|------------------------|------------------------|--|
|                   | Seleccione una Situación de Revista |              |                  |                     |           |      |                        |                        |                        |                        |  |
| Distrito Tip      | po de O                             | rganización  | Nº de<br>Escuela | Cargo               | Horas     | Sec. | Oficial<br>Di.Pre.Gep. | Fecha Toma<br>Posesión | Régimen<br>Estatutario | Carácter<br>de Revista |  |
| L DE<br>ZAMORA ES | CUELA P                             | PRIMARIA BAS | ICA 6            | MAESTRO DE<br>GRADO | 0.0 4     | 4    | OFICIAL                | 01/03/1988             | DOCENTE                | т                      |  |
| L DE<br>ZAMORA ES | CUELA P                             | PRIMARIA BAS | ICA 74           | MAESTRO DE<br>GRADO | 0.0       | 12   | OFICIAL                | NO POSEE               | DOCENTE                | s                      |  |
|                   |                                     |              |                  |                     |           |      |                        |                        |                        |                        |  |
|                   |                                     |              |                  |                     |           |      |                        |                        |                        |                        |  |
|                   |                                     |              |                  |                     |           |      |                        |                        |                        |                        |  |
|                   |                                     |              |                  |                     |           |      |                        |                        |                        |                        |  |
|                   |                                     |              |                  |                     |           |      |                        |                        |                        |                        |  |
|                   |                                     |              |                  |                     |           |      |                        |                        |                        |                        |  |
|                   |                                     |              |                  |                     |           |      |                        |                        |                        |                        |  |
|                   |                                     |              |                  |                     |           |      |                        |                        |                        |                        |  |
|                   |                                     |              |                  |                     |           |      |                        |                        |                        |                        |  |
|                   |                                     | J            | Volver           | Detalle             | e Revista |      | Renuncia               | 5                      |                        |                        |  |

 Cargada la renuncia deberá imprimir el Certificado de Finalización de Trámite. Éste será completado por el docente quién rubricará su firma en dicho formulario, la cual será certificada por la Secretaría de Asuntos Docentes.

|                                                                                      |          |                       | 1                 |                |             |                      |          |
|--------------------------------------------------------------------------------------|----------|-----------------------|-------------------|----------------|-------------|----------------------|----------|
| Datos Personal                                                                       | es S     | ituaciones de Revista |                   |                |             |                      |          |
| echa nacimiento DNI -<br>23/06/1958<br>26 AÑOS 06 MESES 25<br>Iacionalidad ARGENTINA |          |                       | Apellido y Nombre |                |             |                      |          |
|                                                                                      |          |                       | Sexo              |                | FEM         | FEMENINO<br>NO POSEE |          |
|                                                                                      |          | 5 DIAS                | Antigüedad        | administrativa | NO          |                      |          |
|                                                                                      |          |                       | Estado civi       | I              | CASADO      |                      |          |
| Cuit/Cuil                                                                            | uit/Cuil |                       | Mail              |                |             |                      |          |
|                                                                                      |          |                       | DOI               | MICILIO POSTA  | uL          |                      |          |
| Calle                                                                                | ALSIN    | A Nç                  |                   |                |             |                      |          |
| lúmero                                                                               | 386      | Piso                  | NO POSE           | E              | Departament | 0                    | NO POSEE |
| Código postal                                                                        | o        | Localidad             | SIN LOCALIDAD     |                | Provincia   | SIN PROVINCIA        |          |
| Felediscado                                                                          | 02326    | Teléfono              |                   |                |             |                      |          |

#### ANEXO I: ACTUALIZACION DE DATOS PERSONALES

Explicativo sobre modificación o incorporación de datos del **SerCope** (Servicio de Consulta Personalizada).

A) Ingresar al link Mis Datos.

| Servicio de                                                                          | Consulta Personalizada (SerCoPe) (                                                                                                    | Jsuario: | <u>Salir</u>                                           | ? |
|--------------------------------------------------------------------------------------|----------------------------------------------------------------------------------------------------|----------|--------------------------------------------------------|---|
| Mis Haberes<br>Mis Haberes<br>Mis Datos<br>Mi Gestión<br>Mi Gestión<br>Mi Jubilación | Mis Datos<br>Muestra Datos Personales, Familiares, de Situación de Revista y de Puntaje<br>Anual Docente de acuerdo a la información que consta en nuestros registro<br>informáticos.<br>Desde la opción Datos Personales usted podrá visualizar un botón "Actualiz<br>que permite rectificar su información personal.<br>ACEPTAR | s<br>ar" | COULI<br>Códigos de Pago<br>AFIP<br><u>Instructivo</u> |   |
|                                                                                      | Para más información comunicarse<br>Dpto. de Contralor Administrativo Teléfono: (0221) 429-7634<br>Dptos. de Contralor Docente Teléfono: (0221) 4297684 al 7689                                                                                                    |          |                                                        |   |

**B)** Hacer click en **Actualizar** en caso que cualquiera de los Datos Personales deba ser modificado y/o completado.

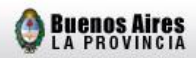

| Servicio de Consulta Personalizada (SerCoPe) |                             |            |                                          |                           |             | Usuar        | rio: [Salir] ?<br>Menu principal |
|----------------------------------------------|-----------------------------|------------|------------------------------------------|---------------------------|-------------|--------------|----------------------------------|
| Datos Personales                             |                             | Familiares | amiliares Situaciones de Revista Puntaje |                           |             |              |                                  |
| Documento                                    |                             | DNI -      |                                          | Apellid                   | o y Nombre  |              |                                  |
| Fecha nacimien                               | to                          | 01/01/197  | 8                                        | Sexo                      |             | MASCULINO    | 1                                |
| Antigüedad doce                              | Antigüedad docente NO POSEE |            |                                          | Antigüedad administrativa |             | 03 AÑOS 02   | MESES 00 DIAS                    |
| Nacionalidad                                 |                             | ARGENTIN   | A                                        | Estado civil              |             | SOLTERO      |                                  |
| Cuit/Cuil                                    |                             |            |                                          |                           | Mail        |              |                                  |
|                                              |                             |            |                                          | DOMIC                     | ILIO POSTAL |              |                                  |
| Calle                                        |                             |            |                                          |                           |             |              |                                  |
| Número                                       |                             |            | Piso                                     | NC                        | POSEE       | Departamento | NO POSEE                         |
| Codigo postal                                | NO                          | POSEE      | Localidad                                | NC                        | POSEE       | Provincia    | BUENOS AIRES                     |
| Telediscado                                  | 002                         | 221        | Teléfono                                 |                           |             |              |                                  |
|                                              |                             |            |                                          |                           | ctualizar   |              |                                  |

C) Todos los casilleros deben encontrarse completos y podrán modificarse en su totalidad, con las excepciones del número de documento, fecha de nacimiento y antigüedad, los cuales en caso de ser incorrectos deben ser modificados por las vías habituales.

| Servicio de Consulta Pe          | ersonalizada (SerCoPe) | )          |                            | Usuario   | :<br><u>•</u>                                                                                                    | [ <u>Salir]</u><br>lenu princip |
|----------------------------------|------------------------|------------|----------------------------|-----------|----------------------------------------------------------------------------------------------------|---------------------------------|
| Documento                        |                        | A          | pellido y Nombre           |           |                                                                                                    |                                 |
| Tipo de Documento                | DNI 💌                  |            |                            |           |                                                                                                    |                                 |
| Fecha nacimiento<br>(dd/mm/aaaa) | 01/01/1978             | S          | ехо                        | Masculino | . 💌                                                                                                    |                                 |
| Antigüedad docente               | NO POSEE               | A          | ntigüedad<br>dministrativa | 03 AÑOS 0 | 2 MESES OO D                                                                                                    | DIAS                            |
| Nacionalidad                     | ARGENTINA              | <b>V</b> E | stado civil                | SOLTERO   | ~                                                                                                    |                                 |
| Cuit (ingrese sólo<br>números)   |                        | E          | mail                       |           | -                                                                                                    |                                 |
|                                  |                        | DOMICILIO  | ) POSTAL                   |           |                                                                                                    |                                 |
| Calle                            |                        |            | Número                     |           |                                                                                                    |                                 |
| Piso                             |                        |            | Departament                | 0         | 2                                                                                                    |                                 |
|                                  |                        |            | Provincia                  |           | BUENOS AL                                                                                                    | RES                             |
| Localidad                        | SIN LOCALIDAD          |            | riovincia                  |           | and the second second s |                                 |

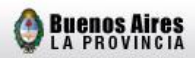

Es importante señalar, que si el sistema no le permite actualizar sus datos por encontrarse en mantenimiento, debe volver a intentarlo en otra ocasión.

#### Ejemplo 1:

| drección de<br>l'ecnología de la informa | ción             | servicio   |                              |                |         |                          |
|------------------------------------------|------------------|------------|------------------------------|----------------|---------|--------------------------|
| Servicio de Consulta Pe                  | ersonalizada (Se | rCoPe)     |                              | Usuario:       |         | Salir] ?<br>Menu princip |
|                                          |                  |            |                              | Problema       | s en el | servidor Hos             |
| Documento                                |                  |            | Apellido y Nombre            |                | 2       |                          |
| Tipo de Documento                        | DNI 💌            |            |                              |                |         |                          |
| Fecha nacimiento<br>(dd/mm/aaaa)         | 05/01/1950       |            | Sexo                         | Femenino       |         |                          |
| Antigüedad docente                       | NO POSEE         |            | Antigüedad<br>administrativa | NO POSEE       |         |                          |
| Nacionalidad                             | ARGENTINA        |            | Estado civil                 | DIVORCIADO     |         |                          |
| Cuit (ingrese sólo<br>números)           |                  | Email      |                              | gggg@gmail.com |         |                          |
|                                          |                  | DOMICI     | IO POSTAL                    |                |         |                          |
| Calle                                    |                  |            | Número                       | 723            | 3       |                          |
| Piso                                     | 4                |            | Departamento                 | В              |         |                          |
| Provincia                                | BUENOS AI        | RES        |                              |                |         |                          |
| Distrito                                 | LA PLATA         |            |                              |                |         |                          |
| Localidad                                | LA PLATA (       | cp1900)    |                              |                |         |                          |
| Característica                           | 00221            | ]          | Teléfono                     |                |         |                          |
|                                          | Actuali          | zar Volver | Extender Tiemp               | o              |         |                          |
| lirección General de                     |                  |            |                              |                |         | Buenos Aire              |

#### Ejemplo 2:

| Drección de<br>Tecnología de la informa     | ción servici                | servicios.abc.gov.ar             |                                                                              |  |  |  |
|---------------------------------------------|-----------------------------|----------------------------------|------------------------------------------------------------------------------|--|--|--|
| Servicio de Consulta Pe                     | ersonalizada (SerCoPe)      |                                  | Usuario: <b>Menu Salir] ?</b><br>Menu principal                              |  |  |  |
| Debido a c                                  | que se están realizando tar | eas de mantenimiento             | o no se ha podido realizar el cambio.<br>Gracias por utilizar este servicio. |  |  |  |
| Documento                                   |                             | Apellido y Nombre                |                                                                              |  |  |  |
| Tipo de Documento                           | DNI                         |                                  |                                                                              |  |  |  |
| Fecha nacimiento<br>(dd/mm/aaaa)            | 25/07/1958                  | Sexo                             | Femenino 💌                                                                   |  |  |  |
| Antigüedad docente                          | 26 AÑOS 11 MESES 09 DIAS    | Antigüedad                       | NO POSEE                                                                     |  |  |  |
| Nacionalidad                                | ARGENTINA                   | <ul> <li>Estado civil</li> </ul> | CASADO                                                                       |  |  |  |
| Cuit (ingrese sólo<br>números)              |                             | Email                            | @hotmail.com                                                                 |  |  |  |
|                                             | DOM                         | CILIO POSTAL                     |                                                                              |  |  |  |
| Calle                                       |                             | Número                           | 165                                                                          |  |  |  |
| Piso                                        |                             | Departamento                     |                                                                              |  |  |  |
| Provincia                                   | BUENOS AIRES                | 1                                |                                                                              |  |  |  |
| Distrito                                    | SAN NICOLAS                 |                                  |                                                                              |  |  |  |
| Localidad                                   | SAN NICOLAS DE LOS ARRO     | YOS (cp2900) 💌                   |                                                                              |  |  |  |
| Característica                              | 03461                       | Teléfono                         |                                                                              |  |  |  |
|                                             | Actualizar Volv             | er Extender Tiem                 | po                                                                           |  |  |  |
| Dirección General de<br>Cultura y Educación |                             |                                  | Buenos Aires                                                                 |  |  |  |

#### ANEXO II: CERTIFICADO DE FINALIZACION DE TRAMITE JUBILATORIO

#### Condiciones de Impresión

El Certificado de Finalización de Trámite Jubilatorio deberá ser impreso por **TRIPLICADO** y en **DOBLE FAZ**, distribuyéndose de la siguiente forma:

- El Docente, como constancia de inicio del trámite jubilatorio.
- Secretaría de Asuntos Docentes, como constancia de inicio del trámite jubilatorio.
- Para ser remitida a la Dirección de Jubilaciones y Certificaciones.

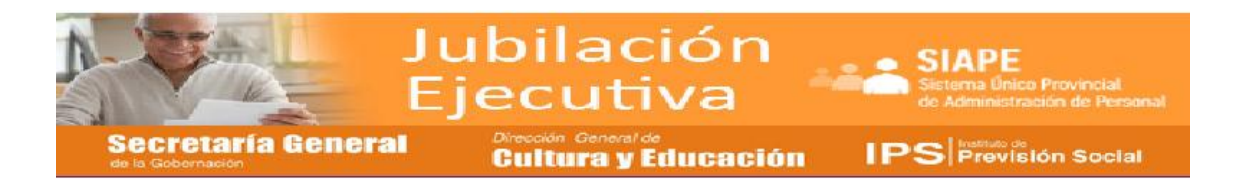

#### Certificado de Finalización de Trámite Jubilatorio

La declaración de servicios ha terminado y su fecha de renuncia ha sido cargada exitosamente en el sistema. Deberá completar este formulario que será certificado por la autoridad competente.

Documento: 12.345.678 i

#### RENUNCIA PARA ACOGERSE A LOS BENEFICIOS DE LA JUBILACION EJECUTIVA

| Lugar y fecha: Mercedes, 19/03/2012                     |                                                                            |
|---------------------------------------------------------|----------------------------------------------------------------------------|
| Señor/a: Nombre de la Secretaria de Asunt               | os Docentes o Pres. del CE Distrito: Mercedes                              |
|                                                         |                                                                            |
| El / la que suscribe Juan Pérez                         | D.N.I L.C L.E. № <u>12.345.678</u> tiene el agrado de                      |
| dirigirse a usted, a los efectos de presenta            | r renuncia a los cargos que consigno a continuación: <sup>li</sup>         |
| 1) Cargo <i>Maestra de grado</i>                        | Establecimiento 15                                                         |
| Distrito Mercedes                                       |                                                                            |
| 2) Cargo <i>Directora 3era</i>                          | Establecimiento 15                                                         |
| Distrito Mercedes                                       |                                                                            |
| 3) Cargo                                                | Establecimiento                                                            |
| Distrito                                                |                                                                            |
| A fin de acogerme a los benefici                        | os de la jubilación ordinaria, solicito que la misma sea aceptada a partir |
| del día 31/08/2012 <sup>iii</sup> , fecha en que cesaré | indefectiblemente en mis funciones.                                        |
| Señalo que continuaré revistando                        | o en los siguientes cargos:                                                |
| 1) Cargo <i>Maestra de Grado</i>                        | (Tit./Prov./Supl.) Establecimiento 30                                      |
| Distrito                                                |                                                                            |
| 2) Cargo                                                | (Tit./Prov./Supl.) Establecimiento                                         |
| Distrito                                                |                                                                            |
| 3) Cargo                                                | (Tit./Prov./Supl.) Establecimiento                                         |
|                                                         |                                                                            |

DIRECCIÓN GENERAL DE CULTURAL Y EDUCACION

Manual de usuario Jubilación Ejecutiva Docente – Instructivo Secretaria de Asuntos Docentes

Buenos Aires

Distrito .....

Domicilio: *Calle 22 N° 356* Localidad: *Mercedes* Teléfono: *02324-123456* Lugar y fecha de nacimiento: *Mercedes, 17/01/1950* Correo electrónico: *juan\_perez@hotmail.com* Estado Civil: *casado* Nacionalidad: *Argentino* C.U.I.L.: *20-12345678-1* Percibiré en el Banco Provincia Sucursal: <sup>iv</sup>

Observaciones:

#### FAMILIARES CON DERECHO A PENSIÓN: cónyuges, hijos, padres, hermanos

| Apellidos y nombres completos: Ana L |                    | Parentesco:         | Cónyuge              |      |
|--------------------------------------|--------------------|---------------------|----------------------|------|
| Nacimiento: 23/09/1952               | Es incapacitado: S | il/ <mark>NO</mark> | Depende de Ud.: SI/I | 10   |
| Apellidos y nombres completos: Lucia | Perez              |                     | Parentesco:          | Hija |
| Nacimiento: 06/05/1986               | Es incapacitado: S | ii/ <mark>NO</mark> | Depende de Ud.: SI/I | 10   |
| Apellidos y nombres completos:       |                    |                     | Parentesco:          |      |
| Nacimiento:///                       | Es incapacitado: S | il/NO               | Depende de Ud.: SI/I | 10   |
| Apellidos y nombres completos:       |                    |                     | Parentesco:          |      |
| Nacimiento:///                       | Es incapacitado: S | il/NO               | Depende de Ud.: SI/I | 10   |
| Apellidos y nombres completos:       |                    |                     | Parentesco:          |      |
| Nacimiento:///                       | Es incapacitado: S | I/NO                | Depende de Ud.: SI/I | 0    |

Saludo a usted muy atentamente

Firma del agente

Certifico que la firma que antecede fue colocada en mi presencia y los datos personales consignados son copia fiel del obrante en el Documento de Identidad que tengo a la vista. Me notifico y tomo conocimiento de la presente.

De acuerdo a lo solicitado por el peticionante lo / la autorizo a prestar servicios hasta el día 31/08/2012 vinclusive, cesando de inmediato en sus funciones. -

Lugar y fecha: Mercedes, 19/03/2012

Sello institucional

.....

Firma y aclaración

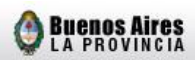

- <sup>iv</sup> Se encontrará predeterminado por el sistema, según la declaración jurada realizada en ABC.
- <sup>v</sup> Fecha de cese (la misma consignada en el punto C)

<sup>&</sup>lt;sup>i</sup> Se encontrará predeterminada por el sistema.

<sup>&</sup>lt;sup>ii</sup> En el caso que posea un Cargo de Base, se deberá renunciar a ambos.

<sup>&</sup>lt;sup>iii</sup> Se encontrará predeterminada por el sistema (Fecha de cese/ último día del mes).